# Add a Holiday in Entrapass Web

### **Description**

Access and schedules for a particular date are ignored when a day is designated as a holiday.

You can program a holiday to disregard proper access levels and door unlock schedules.

#### **Entrapass Web**

1. Navigate to the *Configuration* menu and select *Holiday* 

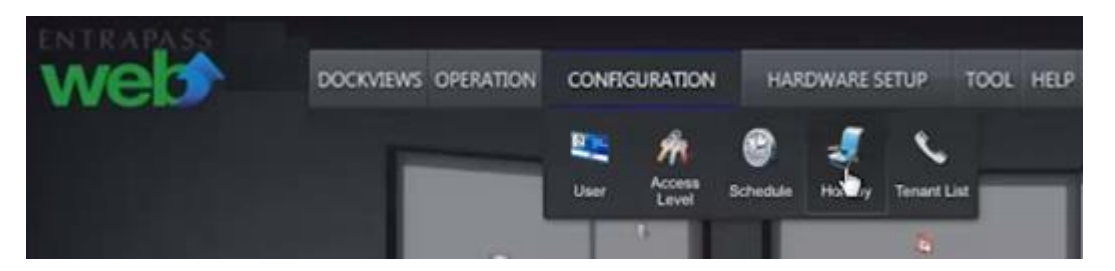

2. Click Add button.

| web                                    | DOCKVIEWS | OPERATION   | CONFIGURATIO | ON HARD   | WARE SETUP | TOOL | HELP |
|----------------------------------------|-----------|-------------|--------------|-----------|------------|------|------|
| Holidays                               |           |             | Add O        |           |            |      |      |
|                                        | ٩         | Name        |              |           |            |      |      |
| New Years                              |           | Date        |              |           |            |      |      |
|                                        |           | Assigned    |              | Holiday 1 | Гуре       |      |      |
| Kansas Site<br>ACME Demo Site (online) |           | Kansas Site |              | Holl      |            |      |      |
|                                        |           | Holl        |              |           |            |      |      |
|                                        |           | Demo LED    | (online)     | Hol1      |            |      |      |

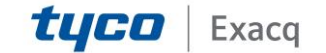

### exacqVision Support Portal

3. Fill in details of new holiday.

| Holiday :Add       |           |            |                |              |
|--------------------|-----------|------------|----------------|--------------|
| New holiday        |           | 5/7/2014   | 1.000<br>1.000 |              |
| Nouveau jour térié | — Enter a | Recurring  | A S            | elect a date |
| System Sites       |           |            |                |              |
|                    |           |            |                |              |
|                    | -         |            |                |              |
|                    | Drag & di | rop to liv | nk a site      | to a holiday |
|                    |           |            |                |              |
|                    |           |            |                |              |
|                    |           |            | Save           | Cancel       |

4. Select date of new holiday.

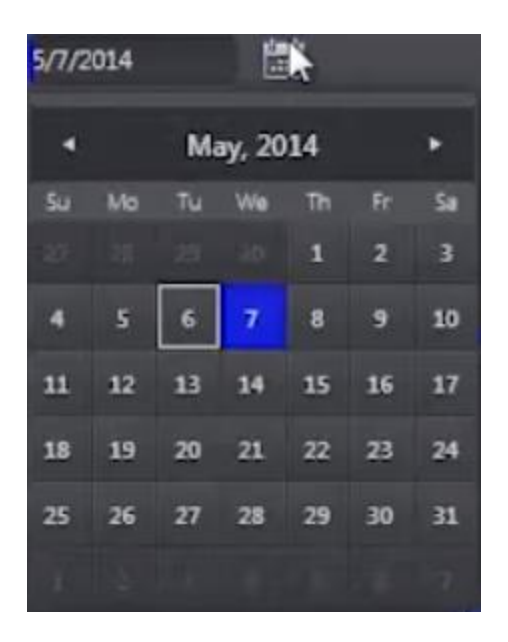

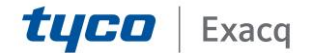

## exacqVision Support Portal

5. Drag Sites into Holiday Type.

| System Sites |                    |  |
|--------------|--------------------|--|
| System       | Demo LED (online)  |  |
| Kansas Site  | Demo Site (online) |  |
| KTES Site    |                    |  |
|              |                    |  |
|              |                    |  |
|              |                    |  |
|              |                    |  |

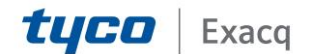